Copyright © OPPO Digital Japan 株式会社 All Rights Reserved.

# USBDAC ファームウェアアップグレード手順書

はじめに

本書は UDP-205 の USBDAC ファームウェアをバージョン"USB-0118"へアップグレードする手順 を示すものです。**USBDAC ファームウェアのアップグレードは, 全てのユーザーが必須というわけ** ではありません。USBDAC 機能を用いて MQA 再生を行いたいユーザーのみ, 必要となります。

作業手順を誤ると USBDAC 機能が使用できなくなる場合があります。その場合の修理点検対応 は有償サービスとなります。不意な電源喪失, USB ケーブルの挿抜などが起こらないよう十分ご注 意ください。

### Windows 環境でアップグレードを行う場合

事前に USBDAC ドライバーをインストールを完了させておくようにしてください。 (<u>https://www.oppodigital.jp/support/usb-driver-software/</u>)

1. お使いのコンピュータの USB ケーブルを UDP-205 の USBDAC 入力に接続します。

2. Windows 用 USBDAC ファームウェアアップグレードツール (UDP-205\_DFU\_windows.zip)をダウ ンロードし, 適当な場所に解凍します。

3. フォルダ "UDP-205\_USB\_DAC \_Firmware\_USB-0115" を開きます。

4. "OPPOUSBAudioDfu.exe"をダブルクリックするなどしてアップグレードツールを起動します。

Copyright © OPPO Digital Japan 株式会社 All Rights Reserved.

| 🖲 OPPO USB Audio Firmw                        | are Upgrade                                                      | ×      |
|-----------------------------------------------|------------------------------------------------------------------|--------|
| Device                                        |                                                                  |        |
| Manufacturer:                                 | OPPO                                                             |        |
| Product:                                      | OPPO UDP-205 USB AUDIO 2.0 DAC                                   |        |
| VID/PID:                                      | 0x22D9/0x0461                                                    |        |
| Serial number:                                |                                                                  |        |
| Current Firmware:                             |                                                                  |        |
| Firmware                                      |                                                                  |        |
| C:¥temp¥UDP-205_DFU_win                       | dows¥UDP-205_USB_DAC _Firmware_USB-0115¥fw_udp205_dac_build0115. | bin    |
|                                               |                                                                  |        |
| Upgrade                                       |                                                                  |        |
| Device opened.<br>Ready for firmware update f | rom version to                                                   |        |
|                                               |                                                                  |        |
|                                               |                                                                  |        |
|                                               |                                                                  |        |
|                                               |                                                                  | $\sim$ |
|                                               |                                                                  | Start  |
| Exit                                          |                                                                  |        |
|                                               |                                                                  |        |

起動した後の画面で、"Start"をクリックします。

Copyright © OPPO Digital Japan 株式会社 All Rights Reserved.

| OPPO USB Audio Firmwa        | re Upgrade                                                    | ×      |
|------------------------------|---------------------------------------------------------------|--------|
| Device                       |                                                               |        |
| Manufacturer:                | OPPO                                                          |        |
| Product:                     | OPPO UDP-205 USB AUDIO 2.0 DAC                                |        |
| VID/PID:                     | 0x22D9/0x0461                                                 |        |
| Serial number:               |                                                               |        |
| Current Firmware:            |                                                               |        |
| Firmware                     |                                                               |        |
| C:¥temp¥UDP-205_DFU_wind     | ows¥UDP-205_USB_DAC _Firmware_USB-0118¥fw_udp205_dac_build011 | 8.bin  |
|                              |                                                               |        |
| Upgrade                      |                                                               |        |
| Device opened.               |                                                               | ~      |
| Ready for firmware update fr | om version to                                                 |        |
| Entering upgrade mode        |                                                               |        |
| Upgrading firmware           |                                                               |        |
| of bytes trans               | ferred.                                                       |        |
| Starting firmware            |                                                               |        |
| Eirmwara ungrado finichod g  | iccoccfully.                                                  |        |
| Firmware upgrade misned so   | iccessiony.                                                   |        |
|                              |                                                               |        |
|                              |                                                               |        |
|                              |                                                               | $\sim$ |
|                              |                                                               | Start  |
|                              |                                                               |        |
| <b>F</b> it                  |                                                               |        |
| EXIL                         |                                                               |        |
|                              |                                                               |        |

5. 問題なく処理が完了すると、緑色のプログレスバーが右端まで到達し、「Firmware upgrade finished successfully」と表示されます。この状態となりましたら"Exit"ボタンをクリックしてファーム ウェアアップグレードツールを終了させてください。

6. 次に, フォルダ "UDP-205\_USB\_DAC \_Firmware\_USB-0118" へ移動します。

7. "UDP-205\_USB\_DAC \_Firmware\_USB-0118"内に存在する "OPPOUSBAudioDfu.exe" を ダブルクリックするなどしてアップグレードツールを起動します。

8.4 及び5と同様の手順を行い、"Exit" でアップグレードツールを終了させます。以上で作業は完 了です。

Copyright © OPPO Digital Japan 株式会社 All Rights Reserved.

## MacOSX 環境でアップグレードを行う場合

1. お使いのコンピュータの USB ケーブルを UDP-205 の USB DAC 入力に接続します。

2. MacOSX 用 USBDAC ファームウェアアップグレードツール (UDP-205\_DFU\_Mac.zip)をダウンロードし, 適当な場所に解凍します。

3. フォルダ "OPPO USB DAC DFU\_MAC\_0015 " を開きます。

4. "OPPO USB DAC DFU Upgrade Tool.app" をダブルクリックするなどしてアップグレードツー ルを起動します。

|          | OPPO OPPO USB DAC DFU Upgrade Tool |  |
|----------|------------------------------------|--|
|          |                                    |  |
| Firmware | fw_udp205_dac_build0118.bin Browse |  |
|          |                                    |  |
|          | Upgrade                            |  |
|          |                                    |  |

Copyright © OPPO Digital Japan 株式会社 All Rights Reserved.

- 5. "Browse..." をクリックし, "fw\_udp205\_dac\_build0115.bin" を選択します。
- 6. "Upgrade" ボタンをクリックします。

|          | OPPO OPPO USB DAC DFU Upgrade Tool      |        |
|----------|-----------------------------------------|--------|
|          | Firmware upgrade finished successfully. |        |
|          |                                         |        |
| Firmware | fw_udp205_dac_build0118.bin             | Browse |
|          | Upgrade                                 |        |

"Firmware upgrade finished successfully." と表示されます。ウィンドウ右上の赤ボタン等でアップグレードツールを終了させてください。

7. フォルダ "OPPO USB DAC DFU\_MAC\_0018 " を開きます。

8. 手順 4~6を繰り返しますが、今度は "fw\_udp205\_dac\_build0118.bin"を選択して、
"Upgrade" ボタンをクリックしてください。以上で作業は完了です。